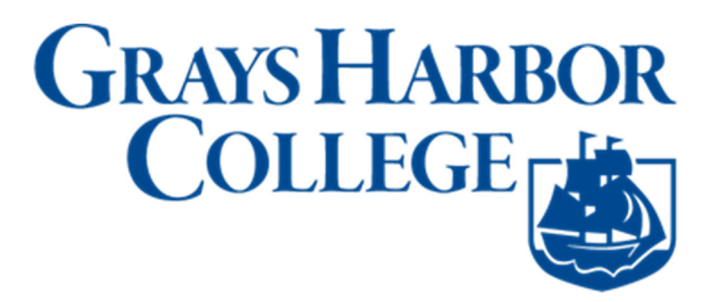

## **Enroll in Class with a Permission Number**

1. Sign into ctcLink at <a href="https://myaccount.ctclink.us/">https://myaccount.ctclink.us/</a>

| <b>OctcLink</b>                                      |  |
|------------------------------------------------------|--|
| Washington State Community and<br>Technical Colleges |  |
| ctcLink ID                                           |  |
|                                                      |  |
| Next                                                 |  |
| Password Help                                        |  |

2. Click on **Student Homepage**.

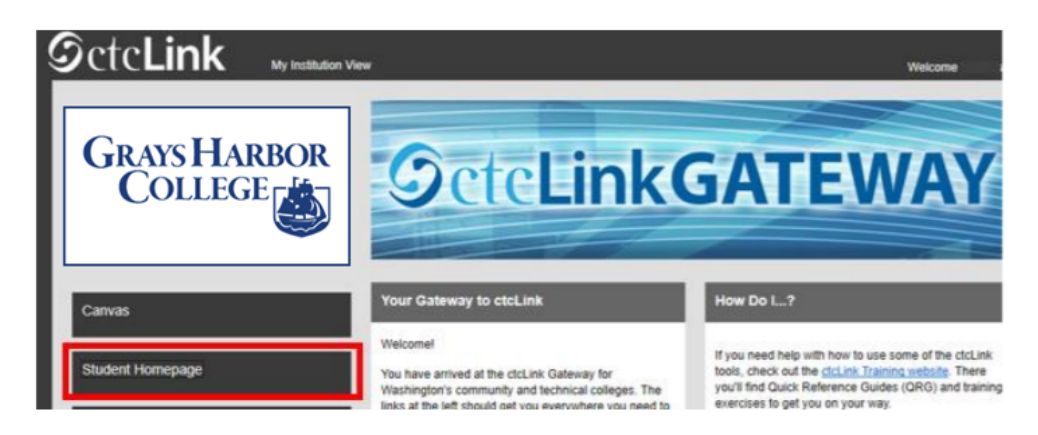

3. Click on the Manage Classes tile.

| ØctcLink |                      | ▼ ctcLink Stude           | ent Homepage      |                | n 🏲 : 🥑 |
|----------|----------------------|---------------------------|-------------------|----------------|---------|
|          | Message Center       | Tasks<br>No current tasks | Academic Progress | Manage Classes |         |
|          | Financial Ald        | Financial Account         | Academic Records  | Profile        |         |
|          | Additional Resources | Admissions                |                   |                |         |
|          |                      |                           | •                 |                | C       |

- 4. Click on **Class Search and Enroll**. Then choose the Term from the dropdown menu and select Grays Harbor College for that term.
  - **Keyword:** Input words that may be found in the course and class descriptions, subject or class topics.
  - **Favorites:** Displays courses added to favorites from previous schedule searches.
  - **Recently Viewed:** Displays classes recently viewed in Class Search.
  - Additional ways to search: Allows users to search by subject, catalog number and/or instructor.

| CtcLink Student Homepage         | Select a Value                             |
|----------------------------------|--------------------------------------------|
| 📩 View My Classes                | Terms prior to FALL 2021                   |
| i View My Exam Schedule          | Terms on or after FALL 2021                |
| Enrollment Dates                 | WINTER 2022 Skagit Valley College          |
| <b>Q</b> Class Search and Enroll | WINTER 2022                                |
| Enroll by My Requirements        | South Seattle College                      |
| Shopping Cart                    | WINTER 2022 Whatcom Community College      |
| Drop Classes                     | WINTER 2022<br>Highline College            |
| Update Classes                   | WINTER 2022<br>Shoreline Community College |
| Swan Classes                     |                                            |

5. Look up your classes using course name, subject, or keywords. Hit the Enter/Return key to populate results.

| ctcLink Student Homepage               | Class Search and Enroll   |
|----------------------------------------|---------------------------|
| SPRING 2021<br>Seattle Central College |                           |
| View My Classes                        | Search For Classes ()     |
|                                        | algebra                   |
| View My Exam Schedule                  | Additional ways to search |
| Enrollment Dates                       | ▶ Favorites               |
|                                        | Recently Viewed           |
|                                        | >                         |
| Enroll by My Requirements              |                           |
| W Shopping Cart                        |                           |

6. Select the course in which you want to enroll.

| < Class Search                       | Class Search Results                                               | 🏫 🏲 E 🛛 |
|--------------------------------------|--------------------------------------------------------------------|---------|
| ▼ Subject                            | View Search Results                                                |         |
| MATH / Mathematics - MATH            | 7 Courses with keyword: algebra                                    |         |
| ✓ Class Status     Open Classes Only | MATH 90<br>Elementary Algebra<br>4 Class Options Available         | >       |
| Wait List Classes Only               | MATH 92<br>Applied Elementary Algebra<br>5 Class Options Available | >       |
| Academic Career                      | II MATH 95<br>Intermediate Algebra                                 | >       |
| 5 Units                              | 4 Class Options Available                                          | 2       |
| ✓ Location                           | Applied Intermediate Algebra<br>12 Class Options Available         | >       |
| Clark College Main Campus            | MATH 110                                                           |         |

7. Select the hyperlink from the Class row to view class details and the class Information page will display.

| Class Search Results                 |              |            |                          | Course Inform                       | nation                  |                                                        | 🏫 🤉 🏲 🕴 🙆                  |
|--------------------------------------|--------------|------------|--------------------------|-------------------------------------|-------------------------|--------------------------------------------------------|----------------------------|
| WINTER 2022<br>Skagit Valley College |              |            |                          |                                     |                         |                                                        |                            |
| View My Classes                      | ENGL 97      |            |                          |                                     |                         |                                                        |                            |
| View My Exam Schedule                | College Pre  | ep English | 929                      |                                     |                         |                                                        |                            |
| Enrollment Dates                     | Course       | Informatio | on                       |                                     |                         |                                                        |                            |
| Q Class Search and Enroll            | Select a cla | ss option  |                          |                                     |                         |                                                        | Selected Filters 3 options |
| Enroll by My Requirements            | Option       | Status     | Session                  | Class                               | Meeting Dates           | Days and Times                                         | Seats                      |
| ₩ Shopping Cart                      | 1            | Open       | Regular Academic Session | LEC - Section A - Class Nbr 27575   | 01/04/2022 - 03/18/2022 | Monday Tuesday Wednesday Thursday<br>8:30AM to 10:50AM | Open Seats 27 of 27        |
| Drop Classes                         | 2            | Open       | Regular Academic Session | LEC - Section DE1 - Class Nbr 27577 | 01/04/2022 - 03/18/2022 | To be announced                                        | Open Seats 27 of 27        |
| Vpdate Classes                       | 3            | Open       | Regular Academic Session | LEC - Section DE2 - Class Nbr 27578 | 01/04/2022 - 03/18/2022 | To be announced                                        | Open Seats 27 of 27        |

8. Once you've decided which class best fits your schedule, click the arrow on the right to add yourself to the waitlist.

| View My Classes           | ACOTH   | 01       |                             |                                        |                            |                                |                     |
|---------------------------|---------|----------|-----------------------------|----------------------------------------|----------------------------|--------------------------------|---------------------|
| W Shopping Cart           | Fishes  | TREX AND | ege<br>courses              |                                        |                            |                                |                     |
| Q Class Search and Enroll | + Court | se Infor | mation                      |                                        |                            |                                |                     |
| 👼 Drop Classes            | - Class | Select   | ion                         |                                        |                            |                                | and Edward A sector |
| Undate Classes            | Option  | Status   | Session                     | Class                                  | Meeting Dates              | Days and Times                 | Seats               |
|                           | 1       | Open     | Regular Academic<br>Session | Lecture - Section HOG - Class Nor 1963 | 09/23/2019 -<br>12/13/2019 | To be announced                | Open Seats 10       |
| Z Swap Classes            | 2       | Open     | Regular Academic            | Lecture - Section 1 - Class Nor 1642   | 09/23/2019 -               | Monday Tuesday Wednesday       | ~                   |
| Browse Course Catalog     |         |          | Session                     |                                        | 12/13/2019                 | Thursday<br>10:30AM to 11:20AM | · · · ·             |
| Planner                   | 3       | Open     | Regular Academic            | Lecture - Section 2 - Class Nor 1643   | 09/23/2019 -               | Monday Tuesday Wednesday       | Open Seats 24       |
| Enroll by My Requirements |         |          | Session                     |                                        | 12/13/2019                 | 10.30AM to 11.20AM             | 0124                |

9. Follow the prompts to review the class selection. Click Next when you are done.

| × Exit                                    | Cla                                    | ss Search and Enroll     |                         | ٣               | Next >              |
|-------------------------------------------|----------------------------------------|--------------------------|-------------------------|-----------------|---------------------|
| SPRING 2021<br>Seattle Central College    |                                        |                          |                         |                 |                     |
| 1 Review Class Selection<br>Visited       | Step 1 of 4: Review Class Selec        | tion                     |                         |                 |                     |
| 2 Review Class Preferences<br>Not Started | You have selected                      |                          |                         |                 |                     |
| 3 Enroll or Add to Cart<br>Not Started    | Class                                  | Session                  | Meeting Dates           | Days and Times  | Seats               |
| 4 Review and Submit<br>Not Started        | Lecture - Section HOG - Class Nor 1963 | Regular Academic Session | 09/23/2019 - 12/13/2019 | To be Announced | Open Seats 10 of 10 |

10. Enter the number in the "Permission Number" box and click Accept when you are done.

| × Exit                                    | Class Search and Enroll                                             | Y Previous |
|-------------------------------------------|---------------------------------------------------------------------|------------|
| SPRING 2021<br>Seattle Central College    |                                                                     |            |
| 1 Review Class Selection<br>Complete      | Step 2 of 4: Review Class Preferences<br>MATH 90 Elementary Algebra | Accept     |
| 2 Review Class Preferences<br>In Progress | LEC - Section F03M - Class Nbr 9090 - Open                          |            |
| 3 Enroll or Add to Cart<br>Not Started    | Permission Number ()                                                |            |
| 4 Review and Submit<br>Not Started        | 112233                                                              |            |

11. Select if you want to **Enroll** or just put the class in your **Shopping Cart** and then click the Next button.

| × Exit                                 | Class Search and Enroll                                                                                                    | 🗧 < Previous 🛛 Next > |
|----------------------------------------|----------------------------------------------------------------------------------------------------|-----------------------|
| SPRING 2021<br>Seattle Central College |                                                                                                    |                       |
| 1 Review Class Selection<br>Complete   | Step 3 of 4: Enroll or Add to Cart                                                                                                    |                       |
| 2 Enroll or Add to Cart<br>Visited     | Do you wish to enroll or add the class to your Shopping Cart?      Inroll     Inroll |                       |
| 3 Review and Submit<br>Not Started     | Add to Shopping Cart                                                                                                    |                       |

12. Review your selection. If you need to make a change, click the Previous button at the top right. If everything looks good, click Submit.

| × Exit                                 | Cla                                        | ass Search and Enro      | 11                      |                  |                  | < Previous          |
|----------------------------------------|--------------------------------------------|--------------------------|-------------------------|------------------|------------------|---------------------|
| SPRING 2021<br>Seattle Central College |                                            |                          |                         |                  |                  |                     |
| 1 Review Class Selection<br>Complete   | Step 3 of 3: Review and Submit             |                          |                         |                  |                  | Submit              |
| 2 Enroll or Add to Cart<br>Complete    | Adath 89 Elementary Algebra                |                          |                         |                  |                  |                     |
| Review and Submit                      | Class                                      | Session                  | Meeting Dates           | Days and Times   |                  | Seats               |
| 3 Visited                              | Lecture - Section 2A - Class Nbr 1042      | Regular Academic Session | 09/23/2019 - 12/13/2019 | Tuesday Thursday | 6:00PM to 7:55PM | Open Seats 22 of 22 |
|                                        | Laboratory - Section 2LAB - Class Nbr 1043 | Regular Academic Session | 09/23/2019 - 12/13/2019 | Tuesday Thursday | 8:00PM to 8:50PM | Open Seats 22 of 22 |

13. Click Yes to confirm.

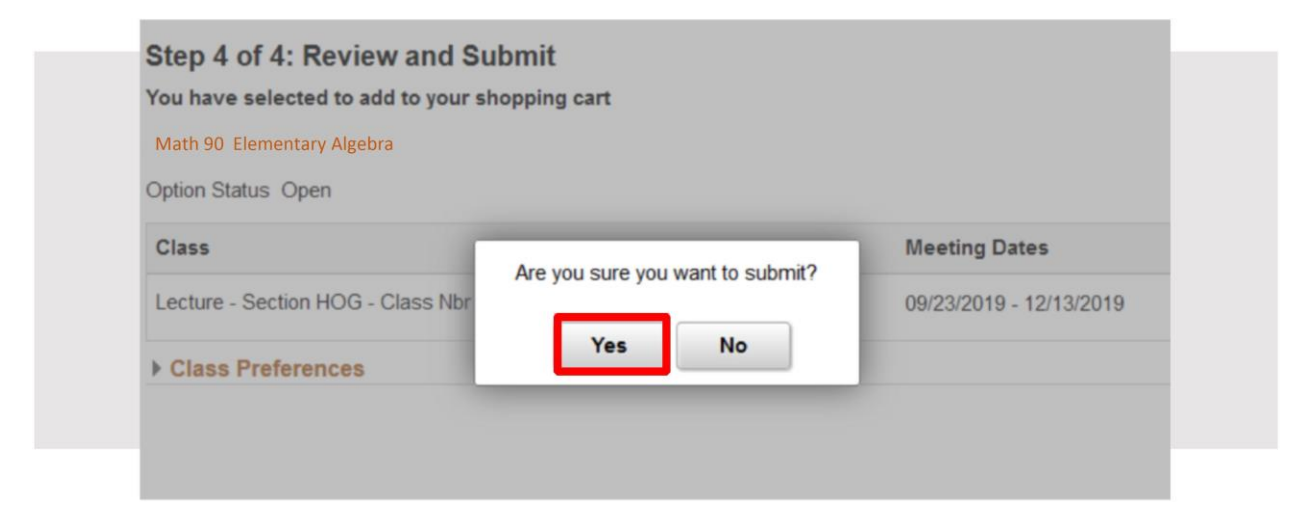

14. You're now enrolled in the class!

| ctcLink Student Homepage               | Confirmation                                                                   |
|----------------------------------------|--------------------------------------------------------------------------------|
| SPRING 2021<br>Seattle Central College |                                                                                |
| View My Classes                        | Viatbi90 Elementary:Algebrasition I                                            |
| View My Exam Schedule                  | This class has been added to your schedule. He wait list in position number 2. |
| Enrollment Dates                       | Return to Class Search Results                                                 |
| Class Search and Enroll                | Protection to Programme addition of Prage                                      |